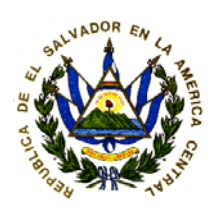

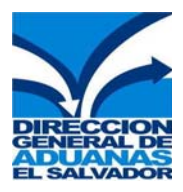

# MINISTERIO DE HACIENDA Dirección General de Aduanas

# GUÍA PARA DESCONSOLIDACIÓN DE GUIAS MASTER TRANSMITIDAS EN EL MANIFIESTO DE CARGA

#### SIDUNEA ++ 1.18C

## INTRODUCCIÓN AL CONTROL DE MANIFIESTOS EN SIDUNEA++

#### ¿Qué es un manifiesto?

Es un documento que contiene la lista de mercancías que constituyen el cargamento de una nave, aeronave y demás vehículos de transporte, que debe presentarse al momento de llegada al territorio Aduanero del país.

El módulo MODTRB permite que los transportistas ingresen al sistema de SIDUNEA la información detallada referente a la carga que transportan, sujeta al control aduanero; de igual manera la Aduana Nacional en este módulo podrá realizar los controles que le competen.

Este módulo permite que la Aduana y los usuarios transportistas cuenten anticipadamente con información de la carga transportada, facilitando y agilizando de esta manera el paso de mercancías por fronteras y el cumplimiento de las formalidades aduaneras correspondientes.

#### ¿Qué es un documento de transporte?

Es un documento que el transportador expide como certificación de que ha tomado a su cargo la mercancía para entregarla, contra la presentación del mismo en el punto de destino, a quien figure como consignatario de ésta. Los documentos de transporte más utilizados, según el medio de transporte son: Bill of Landing (B/L) para la modalidad marítima, Guía Aérea para la modalidad aérea, y Carta de Porte para el caso terrestre.

#### MODULO MODTRB

El módulo de manifiesto de carga de SIDUNEA++, se utilizará para capturar datos del manifiesto para todo tipo de transporte: Marítimo, Aéreo y Terrestre.

El MODTRB, es un Modulo que permite la captura de un Manifiesto de Carga y de los documentos de transporte (Guías Aéreas). Estos pueden ser documentos de transporte "hijos" (house) o documentos de transporte "madre" (master).

Para la modalidad aérea dentro del Sistema se identificarán con la siguiente estructura:

GAC: Guía Aérea Consolidada (Master)GAN: Guía Aérea (hija)

Se presenta a continuación el proceso general de desconsolidación de Guías Master.

#### SIDUNEA ++ 1.18C PROCESO GENERAL DE DESCONSOLIDACIÓN DE GUÍAS AÉREAS MASTER

|   | CONEXIÓN AL SISTEMA                                                                                                    |                                                                                                    |
|---|----------------------------------------------------------------------------------------------------|----------------------------------------------------------------------------------------------------|
| 1 | <ul> <li>Esta opción, permite la conexión al servidor de la aduana:</li> <li>Funciones<br/>Servidor<br/>Conexión</li> <li>Se le mostrará a continuación una pantalla para que ingrese la clave del usuario, contraseña y código de aduana. Recuerde que el código de aduana debe ser aquel a donde fue transmitido el manifiesto.</li> <li>OTRAS FUNCIONES DENTRO DE ESTE MENU:</li> <li>DESCONEXIÓN: Permite al usuario desconectarse del servidor para trabajar localmente</li> <li>CAMBIAR CLAVE: Permite al usuario cambiar su contraseña de acceso al servidor.</li> <li>REPLICACIÓN: Permite reemplazar todas las tablas de referencia (replicación total).</li> </ul> | Funciones Referencias Ventana Ayuda SIDUNEA++ 18<br>Ø Servidor<br>1 Conexión<br>2 Desconexión<br>3 Cambiar clave<br>4 Replicación > s<br>6 Correo Electrónico<br>A licaciones > s<br>falir Alt+X<br>Suario: III<br>(lave:<br>duana: 25 AEREA DE COMALAPA<br>OK Cance lar                            |
| 2 | DESCONSOLIDACIÓN DE GUIA MASTERUna vez conectado al servidor, elusuario procede a realizar laoperación que le permite hacer laDesconsolidación de la Guía Master:FuncionesManifiestoDocumento de TransporteDesconsolidación directa                                                                                                    | <ul> <li>Funciones Referencias Ventana Avuda</li> <li>Ø Servidor</li> <li>I Manifiesto</li> <li>I Manifiesto</li> <li>2 Documento de transporte</li> <li>1 Nuevo</li> <li>2 Modificación</li> <li>4 Localización</li> <li>5 Agrupar Envíos Parciales</li> <li>6 Desconsolidación Directa</li> </ul> |
| 3 | <ul> <li>Completar la pantalla que se muestra, con los datos proporcionados por la Línea Aérea:</li> <li>Año de transmisión</li> <li>Código de la aduana</li> <li>Número de registro del Manifiesto</li> <li>Número de la Guía Master)</li> <li>Existe otra forma de buscar guía master para desagrupar, dando un clic a la opción Número de Referencia.</li> </ul>                                                                                                    | Año 2007<br>Código aduana<br>Número registro 2<br>No Referencia B/L MRUBSHGLD060001<br>OK Cancelar Número de Referencia                                                                                                    |

# MODTRB – Módulo de Control de Manifiestos

|   |                                                                                                    | SIDUNEA ++ 1.18C                                                                                                    |
|---|----------------------------------------------------------------------------------------------------|----------------------------------------------------------------------------------------------------|
|   | <u>GUIA MASTER</u><br>Ingresado el número de registro de la<br>Guía Master, aparecerá la pantalla                                                                                          | Funciones Referencias Ventana Ayuda SIDUNEA++ 05/12/2007 18:07     Conocimiento de Embarque     Aduana: 03 AEREA DE COMALAPA  Manifiesto: 2007/334 1 /0                                                                                                    |
| 4 | con la información de la Guía Master<br>(consolidada):                                                                                                    | A       Fecha/hora llegada : 20/10/2007/1         JU       No.Viaje: UPS00001-1107 /20/10/2         JU       DocTr tipo: GAC         DocTr Aft.:       UPS122222222222222         Uso : 28       DocTr Aft.:         UCR:       Lugar de         COURIER INTERNATIONAL, S.A. DE C.U.       Desembarque : USBOS BOSTON, MA         CALLE EL PROCRESO # 3139 COL. ROMA       Modo : AEREO         IMPORTADOR       Ident.: UPS         País : El Salvador                                                                                                    |
| 5 | Dentro de esta pantalla, presionar la<br>tecla F9 ó un clic con el botón<br>derecho al Mouse dentro del area de<br>captura y seleccionamos del sub<br>menú:<br>Acción<br>Desconsolidación: | Acción Sectores Status<br>Conocimiento de Embarque II<br>2 Verificación<br>3 Ver cancelación<br>Imprimir<br>COMALAPA Hanifiesto: 2007/334 1 /0<br>Fecha/horallegada: 20/10/2007/10/2007<br>DocIr tipo: CIG<br>DocIr tipo: CIG<br>DocIr Rei. UPS1222222222222<br>Uso : 223<br>DocIr Ant.:<br>UCR:<br>Lugar de<br>Embarque : USEOS BOSTON. MA<br>Courler INTENNATIONAL. S.A. DE C.U.<br>CALLE EL PROCRESO # 3139 COL. ROMA<br>SAN SALVADOR<br>IMPORTADOR<br>Modo : AEREO<br>IMPORTADOR<br>Actificar(Agente) XXXXXXXXXXXXXXXXXXXXXXXXXXXXXXXXXXXX                                                                                                    |
|   | Seleccionada la opción de<br>Desconsolidación aparece la pantalla<br>siguiente y para continuar con el                                                                                     | Interiores       TelePencias       Cencara       1900a       Cencara       1900a       Cencara       Cencara |
| 6 | proceso de la desconsolidación<br>damos un enter:                                                                                                    | Número bultos : 4 Tipo: PK BULTO<br>Marcas<br>1223<br>Descripción de las mercancías Descripción de las mercancias                                                                                                    |
|   |                                                                                                    | Status: UDG Art. : 0 Peso : 714.29                                                                                                    |
|   |                                                                                                    | Lista Documentos de Transporte                                                                                                    |

### MODTRB – Módulo de Control de Manifiestos

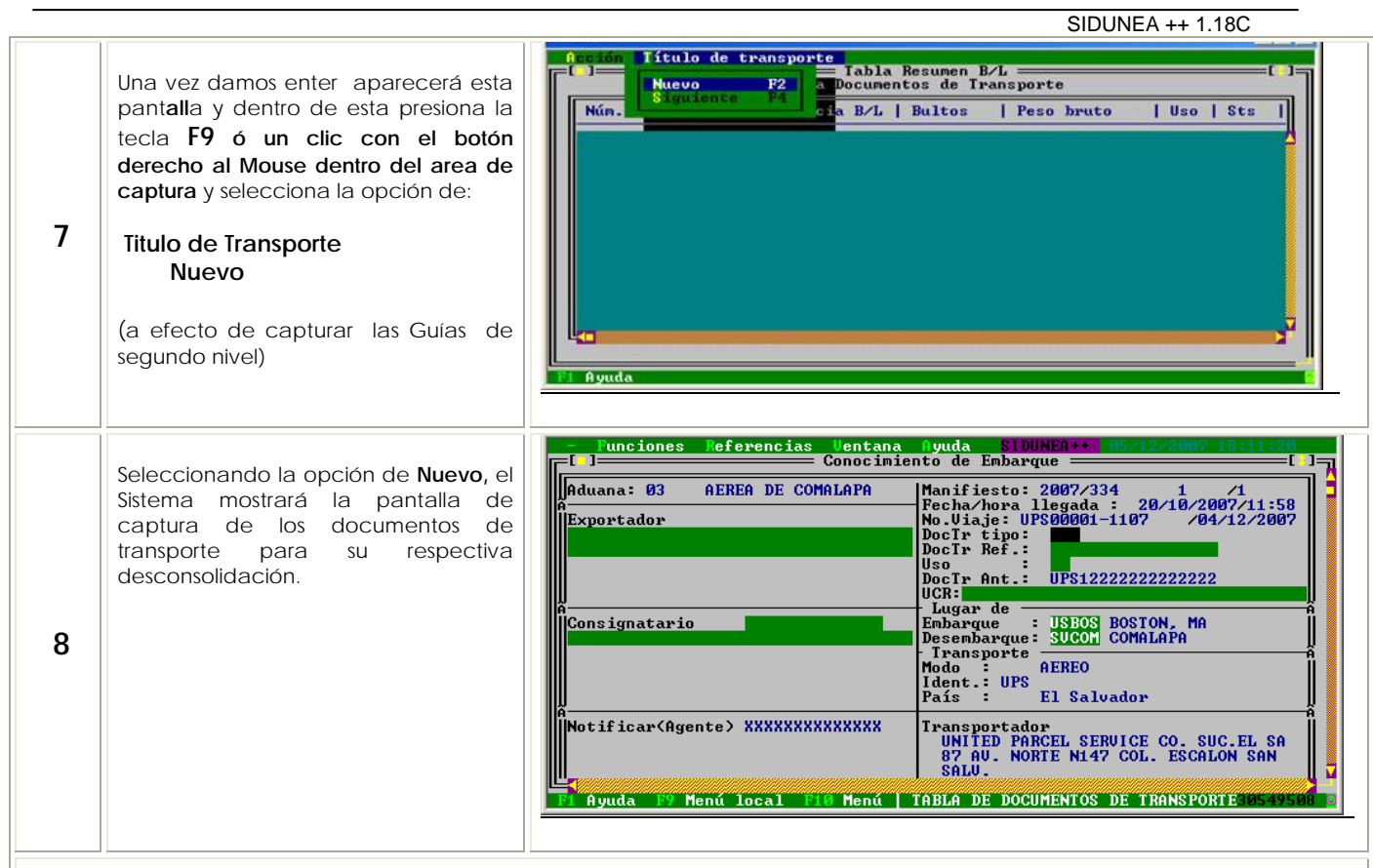

#### INGRESO DE DATOS DEL DOCUMENTO DE TRANSPORTE (GUIA AÉREA) A DESCONSOLIDAR <u>EJEMPLO:</u>

#### B) BILL OF LADING (GUIA AÉREA)

| Aduana<br>Manifiesto<br>Fecha/hora llegada<br>Número de Viaje<br>Tipo Doc. Transporte<br>Referencia Doc. Transp.<br>Uso<br>Doc. Transito Anterior<br>UCR | :      | 03 AEREA (Automático)<br>2007/334 1 /1 (Automático)<br>: 20/10/2007/11:58 (Automático)<br>UPS0001-1107 /20/10/2007 (Automático)<br>GAN (GUIA AÉREA) (F8 Tabla)<br>181065<br>23 Importación 24 Tránsito o 28 Transbordo)<br>(Automático)<br>- No utilizar - |  |  |  |  |  |  |
|----------------------------------------------------------------------------------------------------|--------|----------------------------------------------------------------------------------------------------|--|--|--|--|--|--|
| Lugar de Embarque                                                                                                    | :      | USBOS BOSTON, MA (Automático - Modificable)                                                                                                    |  |  |  |  |  |  |
| Desembarque                                                                                                    | :      | SVCOM COMALAPA (Automático - Modificable)                                                                                                    |  |  |  |  |  |  |
| Transporte:<br>Modo<br>Identif.<br>País                                                                                                    | :<br>: | AEREO <b>(Automático</b> )<br>UPS <b>(Automático)</b><br>EL SALVADOR <b>(Automático)</b>                                                                                                    |  |  |  |  |  |  |
| Transportador                                                                                                    | :      | UPS. (Automático)                                                                                                    |  |  |  |  |  |  |
| Exportador                                                                                                    | :      | PELETIER                                                                                                    |  |  |  |  |  |  |
| Consignatario                                                                                                    | :      | 6140101541020 MARGARITO PEREZ                                                                                                    |  |  |  |  |  |  |
| Notificar (Agente)                                                                                                    | :      | Texto Libre                                                                                                    |  |  |  |  |  |  |
| Total contenedores                                                                                                    |        | : 0 Status : Hse Art: 0                                                                                                    |  |  |  |  |  |  |

SIDUNEA ++ 1.18C

| DESCRIPCIÓN                                 | COMENTARIO DE LA OPCIÓN DE AYUDA (F1)                                                                                                    |
|---------------------------------------------|----------------------------------------------------------------------------------------------------|
| Tipo de documento<br>de transporte          | Es un campo obligatorio, en donde se registra el tipo de documento de transporte que ampara la mercancía. (Por ejemplo: Guía Master, Guía House). Presionar <f8> para ver la lista de documentos de transporte.</f8>   |
| Referencia de<br>documento de<br>transporte | Es un campo obligatorio, en donde deberá ingresar el número de la Guía Aérea Master generado por la<br>línea aérea en el país de procedencia de la carga.                                                              |
| USO                                         | Es un campo obligatorio, deberá digitar el código que determinará el tratamiento por el cual se van a someter las mercancías al arribar a la aduana: 23 Importaciones, 24 Tránsito, 28 Transbordo                      |
| Exportador                                  | Es un campo obligatorio, se deberá ingresar el nombre y dirección del exportador de la mercancía en puerto de origen.                                                                                                  |
| Consignatario                               | Es un campo obligatorio, se deberá introducir el número de NIT o razón social del consignatario de la mercancía en el puerto de destino. Presionar <f8> para ver la lista de empresas.</f8>                            |
| Notificar (agente)                          | Es un campo opcional, se deberá introducir la empresa responsable del trámite de la mercancía o agente<br>aduanal, si esta información es conocida anticipadamente. Presionar <f8> para ver la lista de empresas.</f8> |
| Total de<br>contenedores                    | En modalidad aérea digitar "0" si no se transporta en contenedores. (Cuando se incorpora en este campo<br>un número de contenedores, se despliega una pantalla para detallarlos).                                      |

| Bultos                                                                            | :               |                                                                   |                          |         |                                                           |                 |                   |         |        |
|-----------------------------------------------------------------------------------|-----------------|-------------------------------------------------------------------|--------------------------|---------|-----------------------------------------------------------|-----------------|-------------------|---------|--------|
|                                                                                   | Marcas          | & N° / Tip<br>SIN MAR<br>- TEXTO<br>- TEXTO<br>- TEXTO<br>- TEXTO | 0<br>2CAS<br>-<br>-<br>- | :       | PL<br>SIN NÚM<br>-TEXTO-<br>-TEXTO-<br>-TEXTO-<br>-TEXTO- | PALETA<br>IEROS |                   |         |        |
| Cantida                                                                           | des             |                                                                   |                          |         |                                                           |                 |                   |         |        |
| Manifest                                                                          | tadas           | :                                                                 | Bultos                   | :       | 1                                                         | Peso Br         | uto               | :       | 100.00 |
| Saldos                                                                            |                 | : Bultos                                                          | :                        | 1       | Peso Bru                                                  | uto             | :                 | 100.00  |        |
| Volumei                                                                           | n:              | 100                                                               |                          |         |                                                           |                 |                   |         |        |
| Mercan                                                                            | cías            | :                                                                 |                          |         |                                                           |                 |                   |         |        |
|                                                                                   | Descrip         | ción                                                              | :                        | COMPU   | TADORAS                                                   | S Y ACCE        | SORIOS            |         |        |
|                                                                                   | -TEXTO-         |                                                                   |                          | -TEXTO- |                                                           |                 |                   |         |        |
|                                                                                   | -TEXTO-         |                                                                   |                          | -TEXTO- |                                                           |                 |                   |         |        |
| Localiza                                                                          | ción            | :                                                                 | 0303 (F8                 | ) bodeg | A COURII                                                  | er (texto       | ) <b>(Autom</b> á | itico)  |        |
| Flete                                                                             | :               |                                                                   |                          |         |                                                           |                 |                   |         |        |
|                                                                                   | P/C Ind         | . :                                                               | Ρ                        | Ν       | /lonto                                                    | :               | 100               | USD     |        |
| Valores Declarados                                                                |                 |                                                                   |                          |         |                                                           |                 |                   |         |        |
| Aduana                                                                            | : 120.00        | ) USD                                                             | Transpo                  | rte:    | 50.00 U                                                   | ISD             | Seguro            | : 50.00 | USD    |
| Marchamos<br>Número: (Inhabilitado) Marcas: (Inhabilitado) Agente: (Inhabilitado) |                 |                                                                   |                          |         |                                                           |                 |                   |         |        |
| Informa                                                                           | Informaciones : |                                                                   |                          |         |                                                           |                 |                   |         |        |
| -TEXTO-                                                                           |                 |                                                                   | -TEXTO-                  |         |                                                           |                 |                   |         |        |

| Tipo de Bultos                     | Es un campo obligatorio, se deberá registrar el código de embalaje utilizado para el transporte de las<br>mercancías que se describen. En caso que exista en la guía más de un tipo de mercancías se deberá<br>ingresar el embalaje que sea el más representativo. Presionar <f8> para ver la lista de los tipos de embalajes<br/>y sus códigos.</f8> |
|------------------------------------|----------------------------------------------------------------------------------------------------|
| Marcas y números                   | Es un campo obligatorio, registrar las marcas y números que se consignan en los bultos correspondientes a la mercancía que se declara.                                                                                                    |
| Cantidad de bultos<br>manifestadas | Es un campo obligatorio, se deberá indicar la cantidad de bultos que se declaran en la guía aérea que se registra. La cantidad de bultos debe ser mayor que cero.                                                                                                    |
| Peso bruto<br>manifestado          | Es un campo obligatorio, registrar el peso bruto expresado en kilogramos, correspondiente a la mercancía que se declara en el documento de transporte (BL, guía aérea, carta de porte, etc.)                                                                                                    |
| Volumen                            | Es un campo opcional, utilizar para indicar, si es el caso, el volumen de las mercancías en metros cúbicos                                                                                                    |

# MODTRB – Módulo de Control de Manifiestos

|                                  | SIDUNEA ++ 1.18C                                                                                                    |
|----------------------------------|----------------------------------------------------------------------------------------------------|
|                                  | (m <sup>3</sup> ) correspondientes a la guía aérea.                                                                                                    |
| Descripción de las<br>mercancías | Es un campo obligatorio, ingresar la descripción de las mercancías conforme a lo declarado en el documento de transporte, en caso existan diferentes tipos de mercancías en una sola Guía deberá colocar el listado en esta casilla.                                                    |
| Localización                     | Es un campo obligatorio, deberá ingresar la localización de las mercancías al arribo de las mismas, para el caso de transporte aéreo deberá colocar 0303 Bodega Courier ó 7601 Bodegas Delegación DHL, según aplique. Los códigos de localización se despliegan al presionar <f8>.</f8> |
| Localización anexo               | Es un campo obligatorio, deberá ingresar una pequeña descripción de donde estarán las mercancías ubicadas, por ejemplo: Bodega Courier o si su destino será en tránsito se deberá colocar esta información también.                                                                     |
| Flete P/C                        | Es un campo opcional, deberá ingresar la letra "P" si el flete ya fue pagado, o la letra "C" si este se cancelará.                                                                                                    |
| Flete Monto                      | Es un campo opcional, se deberá ingresar el costo de servicio de transporte de las mercancías del lugar o<br>Aeropuerto de salida hasta la llegada al Aeropuerto de arribo o aduana de ingreso.                                                                                         |
| Divisa                           | Es un campo opcional, registrar el código de la divisa correspondiente al valor declarado en el campo precedente. Presionar <f8> para ver la lista de las divisas y sus códigos correspondientes.</f8>                                                                                  |
| Valores declarados<br>Aduana     | Es un campo opcional, se deberá ingresar el valor FOB de las mercancías correspondientes al documento de transporte (BL, guía aérea, etc).                                                                                                    |
| Valores declarados<br>Transporte | Es un campo opcional, se deberá ingresar el costo de servicio de transporte de las mercancías de la aduana de ingreso hasta la aduana de destino final.                                                                                                    |
| Valores declarados<br>Seguro     | Es un campo opcional, se deberá ingresar el valor del seguro de las mercancías correspondiente al documento de transporte (BL, guía aérea, etc).                                                                                                    |
| Informaciones                    | Es un campo opcional, que puede utilizarse para indicar cualquier otro tipo de información adicional que se considere necesaria. Concluido el llenado de este campo la información a ingresar está completa, por lo que el cursor regresará al primer campo.                            |

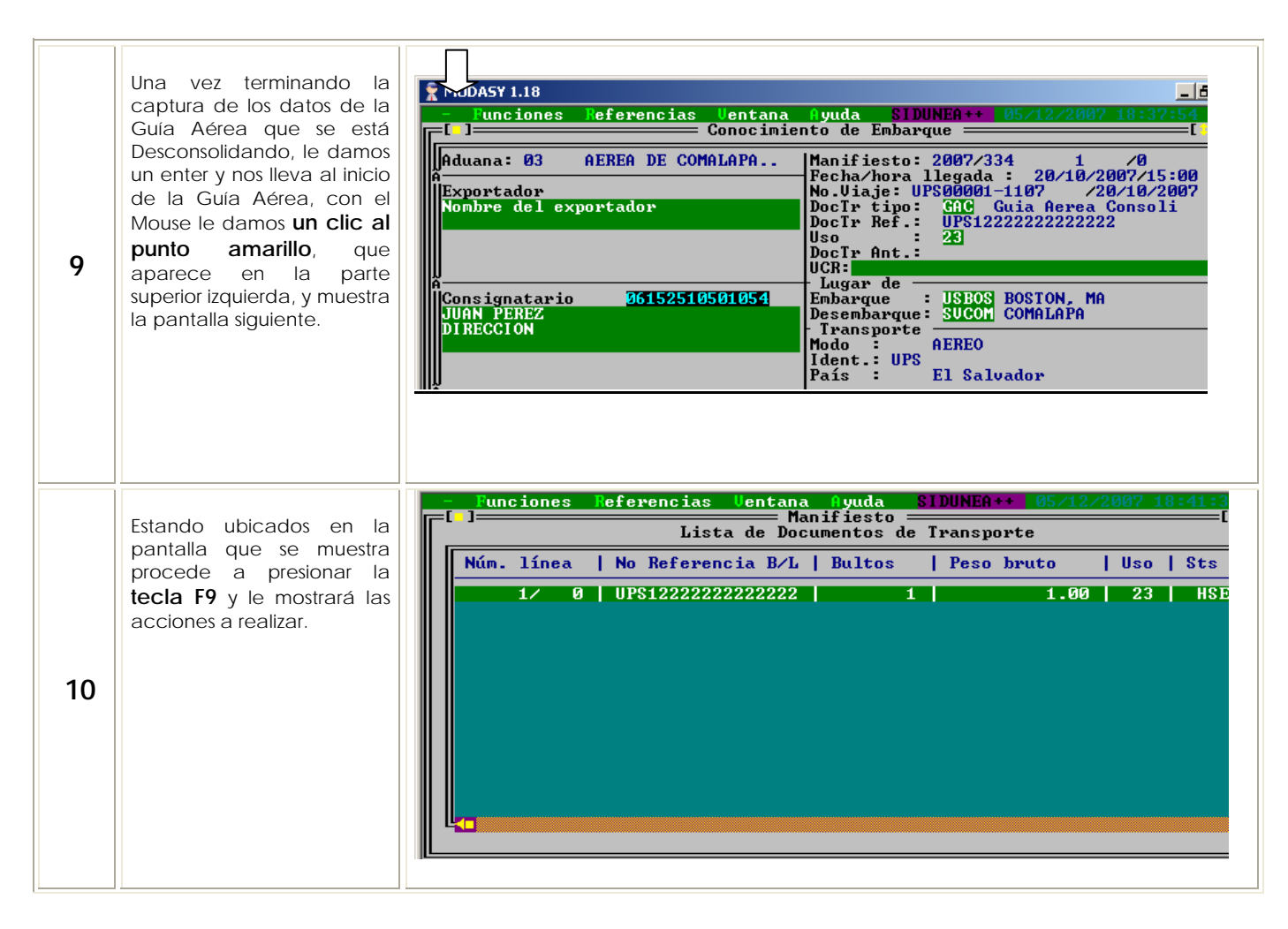

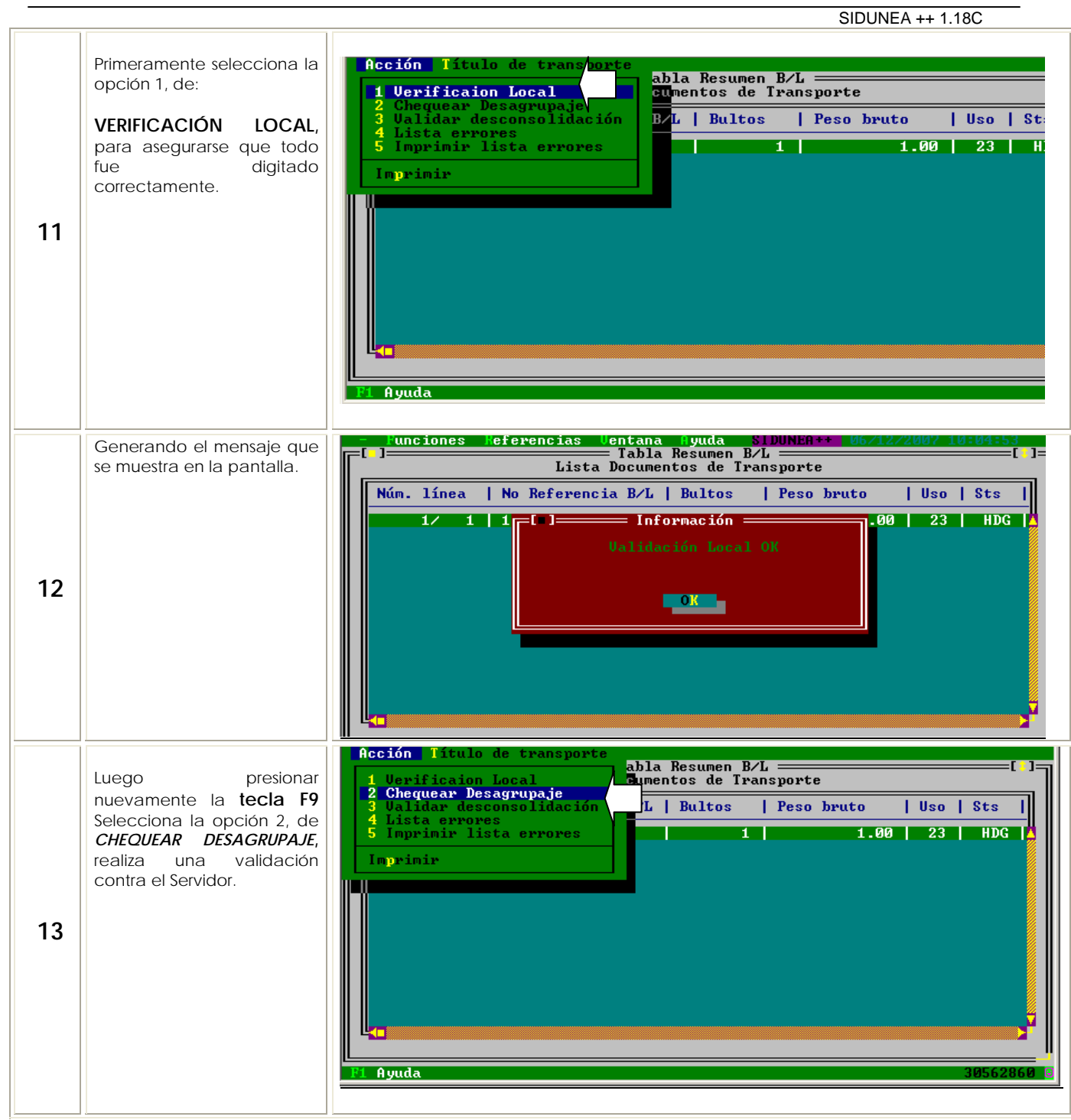

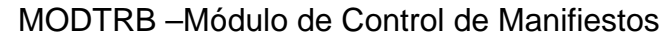

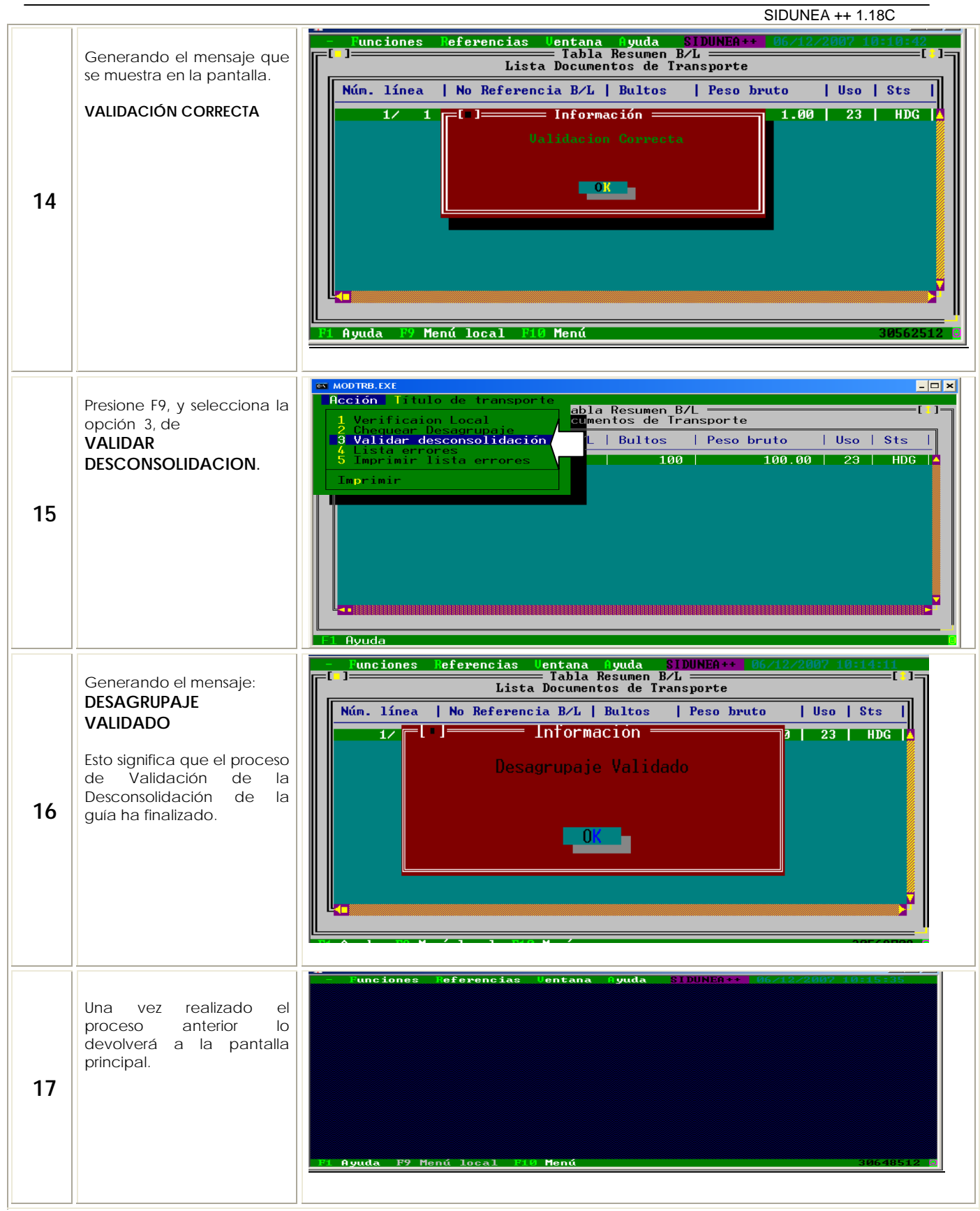

Fin